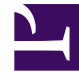

# **GENESYS**<sup>®</sup>

This PDF is generated from authoritative online content, and is provided for convenience only. This PDF cannot be used for legal purposes. For authoritative understanding of what is and is not supported, always use the online content. To copy code samples, always use the online content.

### Workforce Management Web for Supervisors (Classic) Help

Belegschaftsbudgetinformationen

5/9/2025

## Belegschaftsbudgetinformationen

Im Fenster **Budgetierungsinformationen** können Sie die bezahlten Stunden und den Lohn festlegen, die in der Prognose verwendet werden sollen.

- 1. Für jedes Feld geben Sie den auf die Prognose anzuwendenden Wert ein oder wählen ihn aus.
- 2. Klicken Sie auf **OK**.

### Zieldatumsbereich:

- Startdatum
- Enddatum

#### Budgetierungsinformationen:

- Bezahlte Stunden pro Tag
- Stundenlohn